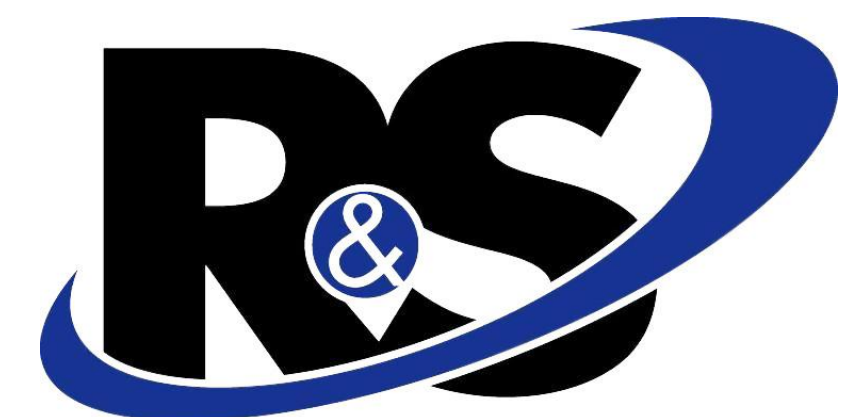

# **Northeast** LLC R&S iStore User Manual

Authors: Creation Date: Last Updated: Version: Lakshman K, Schoell R

December 27, 2011 January 17, 2012 V2.0

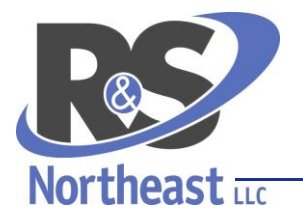

Dixon Shane LLC d/b/a R&S Northeast LLC Distributor of Pharmaceuticals since 1969 • RD0289656

# **Table of contents**

- 1. Placing an order in iStore
- 2. Modify Personal Information
  - <u>Reset Password</u>
  - Modify First Name , Middle Name, Last Name
- 3. Modify Contact Information
  - <u>Address</u>
  - Email Address
  - Phone number
- 4. How to modify Payment Information
  - Add Credit card Information
- 5. Setting Primary Account
- 6. <u>Setting Preferences</u>
  - General Settings
    - Date Format Modification
    - Email Delivery language Modification
    - Email subscription Settings
  - Order settings
    - <u>Setting Shipping method</u>
    - Enable/Disable Express checkout
  - <u>Support settings</u>
    - Email content selection
    - <u>Setting Delivery Frequency</u>
    - Adding or editing Signature
    - <u>Restricting Results Display</u>

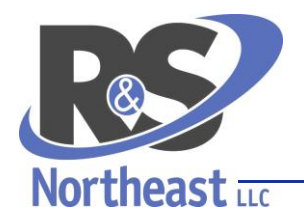

Dixon Shane LLC d/b/a R&S Northeast LLC

Distributor of Pharmaceuticals since 1969 • RD0289656

# PLACING AN ORDER IN ISTORE

Step 1: Login to iStore using the URL: <u>https://istore.rsnortheast.com</u>

Your Username/Password will be sent to your email id after your Business user account has been approved. Click Login.

Once you login successfully, you can see the Web Stores accessible to you.

Step 2: Search the Web Store to see the items and price as below.

| Login                      |       |
|----------------------------|-------|
| * Indicates required field |       |
|                            |       |
| Step 1 * Username:         |       |
| Step 1 * Password:         |       |
| Steo 1                     | Login |

|        |                                      |                                                                                                    |                                              |            |              | -              |                                              |
|--------|--------------------------------------|----------------------------------------------------------------------------------------------------|----------------------------------------------|------------|--------------|----------------|----------------------------------------------|
|        |                                      |                                                                                                    |                                              | He         | elp Cart (   | Orders Profile | Logout                                       |
|        | RSNE Items                           |                                                                                                    |                                              |            |              |                |                                              |
|        | Brand Items                          |                                                                                                    |                                              |            |              |                |                                              |
| Step 2 | Search Item Name, NDC or Item number | Go                                                                                                    |                                              | Choose Ca  | tegory to Na | rrow Search Re | sults 🔻                                      |
|        |                                      |                                                                                                    |                                              |            |              |                |                                              |
|        | Technica                             | I Suppor                                                                                                    | t/Contact Us- <u>customerservice@rsnorth</u> | east.com   |              |                |                                              |
|        |                                      | Compa                                                                                                    | w Information- www.reportheast.com           |            |              |                |                                              |
|        |                                      | Compa                                                                                                    | Ty Information- www.fshortneast.com          |            |              |                |                                              |
|        |                                      |                                                                                                    |                                              |            |              |                |                                              |
|        | <b>R&amp;S NORTHEAST PA</b>          |                                                                                                    | R&S NORTHEAST OH                             |            | R&S NORTH    | FAST KY        |                                              |
|        | 1.800.262.7770                       |                                                                                                    | 1.866.994.7472                               |            | 1.866.22     | 8.9758         |                                              |
|        |                                      |                                                                                                    |                                              |            |              |                |                                              |
|        |                                      |                                                                                                    | John Cart Order Brafile Largeut              |            |              |                |                                              |
|        |                                      |                                                                                                    | Telp Cart Order Profile Logout               |            |              |                |                                              |
|        |                                      |                                                                                                    |                                              |            |              |                |                                              |
|        |                                      | Brand Ite                                                                                                    | ems                                          |            |              |                |                                              |
|        | Step 3: Select the items             | Drand Its                                                                                                    | 2005                                         |            |              |                |                                              |
|        | needed enter Quantity Repeat         | Diana ia                                                                                                    | 2015                                         |            |              |                | Add to Cost                                  |
|        | iceaea, enter Quantity. Repeat       |                                                                                                    |                                              |            |              |                | Add to Cart                                  |
| i      | as necessary with what you           |                                                                                                    |                                              |            |              | S Previo       | ous <mark>Step 4</mark> /20 <u>Next 20</u> 📀 |
|        | need                                 | Select                                                                                                    | Product                                      | # of Units | Unit Price   |                | Availability Informatio                      |
|        |                                      |                                                                                                    | LEVAOUIN TABLETS 250MG 50 CT                 | 1          |              |                | Item On-Hand Ounatity                        |
|        |                                      |                                                                                                    |                                              |            |              |                | :0                                           |
|        | Step 4: Click on 'Add to Cart'       | Image: A start of the start of the start | LAMICTAL TABLETS 100MG 100 CT                | 1          | \$594.17 E   | ach 🔽          | Item On-Hand Ounatity                        |
| 1      | outton as below Step 3               |                                                                                                    | Step 3                                       |            |              |                | 1                                            |
|        |                                      |                                                                                                    | NEURONTIN CAPSULES 400MG 100 CT              | 2          | \$259.00 E   | ach 🔽          | Item On-Hand Ounatity                        |
|        |                                      |                                                                                                    |                                              |            |              |                | :0                                           |
|        |                                      |                                                                                                    | HYDROMORPHONE INJECTION 10MG/ML C2           | 1          | \$117.75 E   | ach 🔽          | Item On-Hand Qunatity                        |
|        |                                      |                                                                                                    | SINGLE DOSE VIAL 10X5 ML                     |            |              |                | :0                                           |

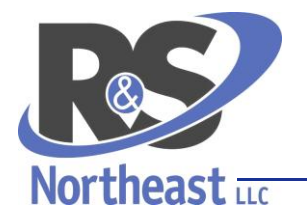

Dixon Shane LLC d/b/a R&S Northeast LLC

Distributor of Pharmaceuticals since 1969 • RD0289656

Step 5: To continue to shop for more product, select **Continue Shopping**.

Step 6: When you are done with the Shopping, click the **Checkout** button as below

|                   | Step 5 Continue Shopping A                             | tions    | Save       | e Cart   | *              | Go       | Checkour |  |
|-------------------|--------------------------------------------------------|----------|------------|----------|----------------|----------|----------|--|
| ✓ Your Store cart | expires on 05-FEB-2012. Please save this cart if you i | ntend to | ) use it b | eyond t  | his date       |          | Tep      |  |
| Part Number       | Item Name                                              |          |            | UOM      | Quantity       | Price    | Remo     |  |
| 064255            | LAMICTAL TABLETS 100MG 100 CT                          |          |            | Each     | 1              | \$594.17 |          |  |
| 080624            | NEURONTIN CAPSULES 400MG 100 CT                        |          |            | Each     | 2              | \$518.00 | 1        |  |
|                   | Recalculate Sub-Total: \$1,112.17                      |          |            |          |                |          |          |  |
|                   |                                                        |          | Ship       | ping ar  | nd Handling:   | \$0.00   |          |  |
|                   | <br>Total: \$1,112.17                                  |          |            |          |                |          |          |  |
| Promotional Co    | de                                                     |          |            |          |                |          | -        |  |
| Enter your Prom   | otion Code and click 'Apply'. Please note that Pr      | omotic   | n Code     | es are c | ase sensitive. |          |          |  |

#### Shipping Billing and Payment Review and Place Order **Checkout: Shipping Information** Step 1 of 3 Next Cancel Actions Share Cart -Go \* Indicates required field Ship To Step \* Ship to Customer: INHOUSE SALES Ship to Contact: Blake Steenbergen bsteenbergen@rsnortheast.com Ship To Address: 71434 Select 10049 SANDMEYER LANE PHILADELPHIA, PA 19116 UNITED STATES Shipping Details Step 7 UPS-GROUND . \* Shipping Method: Shipping Instructions: Shipment Priority: • Packing Instructions: ..... Request Date:

Step 7: Confirm the *Ship to Customer, Ship to Contact, Ship to Address* and *Shipping Method*. If they are not correct, change them by clicking the **Select** button as below and choosing the correct address. When finished click on **Next**.

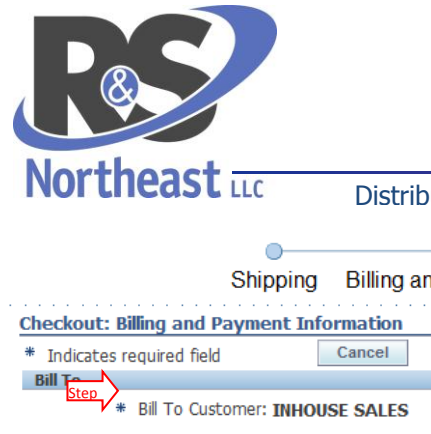

Dixon Shane LLC d/b/a R&S Northeast LLC

#### Distributor of Pharmaceuticals since 1969 • RD0289656

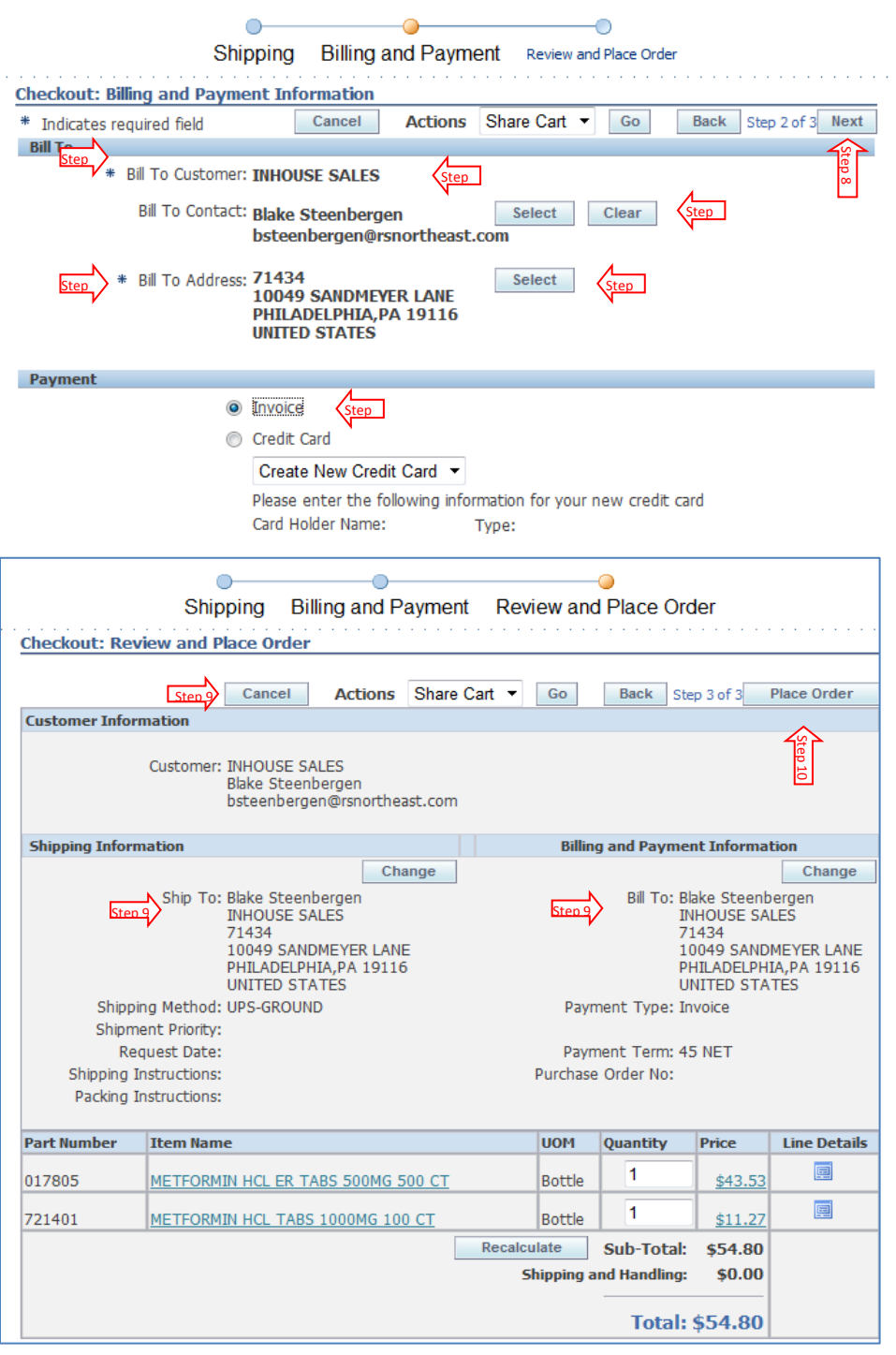

Step 8: Confirm the *Bill To Customer, Bill to Contact, Bill to Address* and *Payment Details*. If they are not correct, change them by clicking the *Select* button as below and choosing the correct address. When finished click on **Next**.

Step 9: This is Review page before placing an order. If there are any corrections necessary, select the appropriate **Change** button. If you need to alter the order, click Cancel to go back to the cart.

Step 10: If all the information is correct, select on **Place Order** to send the order for processing.

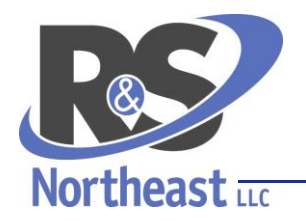

Dixon Shane LLC d/b/a R&S Northeast LLC

Distributor of Pharmaceuticals since 1969 • RD0289656

### PERSONAL INFORMATION MODIFICATION

This section of the manual is for completely optional changes to your customer profile. Leaving this data as it is will not interfere with purchasing products from R&S Northeast. You can find that by clicking on the **Profile** link as seen to the right.

### STEPS TO RESET PASSWORD

In order to reset password follow the steps mentioned below.

Step 1: Select Personal Information from the list displayed to the left.

Step 2: Enter new password in the New Password text box details tab.

Step 3: Reenter the same password in the **Verify Password** text box.

Step 4: Click on **Apply** button to save new password.

|       |      | dba<br><u>R&amp;S Northeast, LLC</u> |         |        |  |
|-------|------|--------------------------------------|---------|--------|--|
| Sites | Cart | Orders                               | Profile | Logout |  |

| User                 |
|----------------------|
| Personal Information |
| Address Book         |
| Payment Book         |
| <u>Accounts</u>      |
| Preferences          |

| Personal Information       |                                         |                                          |
|----------------------------|-----------------------------------------|------------------------------------------|
| Details                    |                                         |                                          |
| * Indicates required field |                                         | <u>Modify</u><br>Personal<br>Information |
| # First Name:              | FRANK                                   |                                          |
| Middle Name:               |                                         |                                          |
| * Last Name:               | KILLIAN                                 |                                          |
| Email Address:             | rams@iquadra.com                        |                                          |
| Change Password            |                                         |                                          |
| Username:                  | FKILLIAN                                |                                          |
| Step 2 * New Password:     | (Password must be at least 5 characters | long)                                    |
| * Verify Password:         | Step 3                                  |                                          |
|                            |                                         | Step 4 Apply                             |

### MODIFY FIRST NAME, LAST NAME AND MIDDLE NAME, EMAIL

You can modify your personal information (i.e., First name, Last name, Middle name and Email) by performing following steps.

Step 1: Select Personal Information from the list and click on it.

Step 2: In the Personal Information form click on **Modify Personal Information**; this will open the change request form which will need to be emailed or faxed to your Customer Service Representative.

| User                                                      | Sten 1<br>Personal Information                                                                                                    |                                          |
|-----------------------------------------------------------|----------------------------------------------------------------------------------------------------|------------------------------------------|
| <ul> <li>Personal Information<br/>Address Book</li> </ul> | Details                                                                                                    |                                          |
| Payment Book<br>Accounts<br>Preferences                   | * Indicates required field                                                                                                    | Step 3 Modify<br>Personal<br>Information |
|                                                           | * First Name: FRANK                                                                                                    |                                          |
|                                                           | Middle Name:                                                                                                    |                                          |
|                                                           |                                                                                                    |                                          |
|                                                           |                                                                                                    |                                          |
| _                                                         |                                                                                                    |                                          |
|                                                           | 10049 Sandmeyer Lane • Philadelphia PA 19116-3501 • 800-262-7770 • Fax: 2<br>8407 Austin Tracy Road • Fountain Run KY 42133 • 866-228-9758 • Fax: 877 | 15-673-8054<br>7-867-9144                |

6059 Frantz Road Suite 202 • Dublin OH 43017 • 866-994-7472 • Fax: 877-717-2467 Come Grow With Us at http://www.rsnortheast.com/

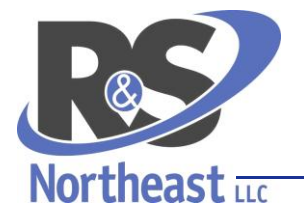

Dixon Shane LLC d/b/a R&S Northeast LLC

#### Distributor of Pharmaceuticals since 1969 • RD0289656

Step 3: It will open Change Request Form.

Step 4: User can enter corresponding details in the change request form and mail that changed document to customerservice@rsnortheast.com.

|                                   | ne, Billing or Snipping         | addresses                                                                                                    |                                                                                                    |
|-----------------------------------|---------------------------------|----------------------------------------------------------------------------------------------------|----------------------------------------------------------------------------------------------------|
|                                   |                                 |                                                                                                    |                                                                                                    |
|                                   |                                 |                                                                                                    |                                                                                                    |
|                                   |                                 |                                                                                                    |                                                                                                    |
|                                   | State                           | Zip                                                                                                    |                                                                                                    |
| ent from the address listed above | e)                              |                                                                                                    |                                                                                                    |
|                                   | State                           | Zip                                                                                                    |                                                                                                    |
| Changes to                        | Contact Information             |                                                                                                    |                                                                                                    |
|                                   |                                 |                                                                                                    |                                                                                                    |
|                                   |                                 | Eav                                                                                                    |                                                                                                    |
|                                   | Int from the address tated abov | ret from the address listed above)<br>ret from the address listed above)<br>State<br>Changes to Contact Information | Pri Yon The address Toled above)<br>Pri Yon The address Toled above)<br>- 5646 - 200<br>Changes to Contact Information |

# **CONTACT INFORMATION MODIFICATION**

You can modify the contact information (i.e., Ship-to Address, Bill-to Address, Email Addresses, and Phone Numbers) by performing following steps

#### Step 1: Select Address Book from the list and click on it.

|        | IBE_GEN_PRMT_SEARCH_G                          | All Products                                                | Go Advanced Search                |
|--------|------------------------------------------------|-------------------------------------------------------------|-----------------------------------|
|        | User<br>Personal Information                   | Contact Information Addresses Email Addresses Phone Numbers |                                   |
| Step 1 | Address Book Payment Book Accounts Preferences | We do not have an address for you in our system             | Step 2 Modify Contact Information |

# Step 2: In the Personal Information Form click on **Modify Contact Information** link.

Step 3: It will open Change Request Form document.

Step 4: User can enter corresponding details in the change request form and mail that changed document to customerservice@rsnortheast.com.

| Changes                                  | to Entity Name, Billing | or Shipping ad | dresses |   |
|------------------------------------------|-------------------------|----------------|---------|---|
| Enfity Name:                             |                         |                |         |   |
|                                          |                         |                |         |   |
| Bill To Address                          |                         |                |         |   |
| City                                     |                         | State          | Zip     |   |
| Ship To Address (If different from the a | address listed above)   |                |         |   |
| City                                     |                         | Flata          | 710     |   |
| Uny                                      |                         | State          | 210     | C |
|                                          | Changes to Contact li   | ntormation     |         |   |
|                                          | Telephone               |                | Fax     |   |
| Purchasing Agent Contact Name            |                         |                |         |   |

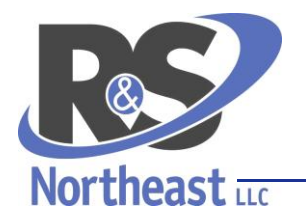

Dixon Shane LLC d/b/a R&S Northeast LLC

Distributor of Pharmaceuticals since 1969 • RD0289656

### PAYMENT BOOK MODIFICATION

### ADDING CREDIT CARD INFORMATION

In order to add credit card information follow steps mentioned below.

Step 1: Select Payment Book option from the list and click on it.

Step 2: Click on Add Credit Card button and the "Credit Card Detail Entry" form will open.

|        | IBE_GEN_PRMT_SEARCH_G | All Products                                | Go Advanced Search      |            |        |
|--------|-----------------------|---------------------------------------------|-------------------------|------------|--------|
|        | User                  | Payment Book                                |                         |            |        |
|        | Personal Information  |                                             | Step 2                  | Add Credit | Card   |
|        | Address Book          |                                             |                         |            |        |
| Step 1 | Payment Book          | Select                                      | Credit Card Information | Primary    | Delete |
| 1      | <u>Accounts</u>       | You don't have any credit cards registered. |                         |            |        |
|        | Preferences           |                                             |                         |            |        |
|        |                       |                                             |                         |            |        |

Step 3: In the form enter your credit card details.

Step 4: After entering all the details, click on **Apply b**utton.

| User   Company        |                            |                      |                     |
|-----------------------|----------------------------|----------------------|---------------------|
| IBE_GEN_PRMT_SEARCH_G | i All Products 💌           | Go Advanced Search   |                     |
| User                  | Add Credit Card            |                      |                     |
| Personal Information  | * Indicates required field |                      | Cancel Apply Step 4 |
| Payment Book          | * Card Holder Name:        | Rams                 |                     |
| Accounts              | Type:                      | Visa 💉 Step 3        |                     |
| <u>Preterences</u>    | * Number:                  | 3028981              |                     |
|                       | Expiration Date:           | 12 🔽 2011 👻 🤇 Step 3 |                     |
|                       |                            | •                    |                     |
|                       |                            |                      | Cancel Apply        |

# **SETTING PRIMARY ACCOUNT**

To set an account as primary, follow the steps below

Step 1: Select Accounts option from the list and click on it. Then accounts tab information will appear

| Step ' |               | User<br>Personal Information<br>Address Book<br>Payment Book<br>Accounts | Accounts<br>The primary account will be used as default account at login time. |                |              |         |  |  |
|--------|---------------|--------------------------------------------------------------------------|--------------------------------------------------------------------------------|----------------|--------------|---------|--|--|
|        | $\rightarrow$ |                                                                          | Select an account and Make Primary                                             |                |              |         |  |  |
|        |               | Preterences                                                              | Select                                                                         | Account Number | Account Name | Primary |  |  |
|        |               |                                                                          | 0                                                                              | 4002           |              |         |  |  |
|        |               |                                                                          |                                                                                |                |              | 7       |  |  |

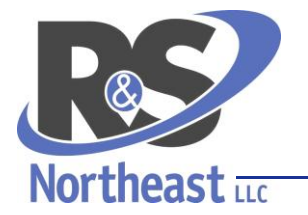

Dixon Shane LLC d/b/a R&S Northeast LLC

Distributor of Pharmaceuticals since 1969 • RD0289656

Step 2: Click on the radio button to select which user would like to set as Primary account.

#### Step 3: Click on Make Primary button.

| Accounts              |                                          |              |         |  |  |  |  |  |
|-----------------------|------------------------------------------|--------------|---------|--|--|--|--|--|
| The primary account v | will be used as default account at login | time.        |         |  |  |  |  |  |
|                       |                                          |              |         |  |  |  |  |  |
|                       |                                          |              |         |  |  |  |  |  |
| Select an account a   | Select an account and Make Primary       |              |         |  |  |  |  |  |
|                       |                                          |              |         |  |  |  |  |  |
|                       |                                          |              |         |  |  |  |  |  |
| Select                | Account Number                           | Account Name | Primary |  |  |  |  |  |
| Step 2                | 4002                                     |              |         |  |  |  |  |  |
|                       |                                          |              |         |  |  |  |  |  |

### **SETTING PREFERENCES**

### **GENERAL SETTINGS**

#### DATE FORMAT MODIFICATION

Step 1: Choose Preferences from the list and click on it. The Preferences form will appear

|        | User                                        | Preferences                                              | 1999-DEC-31 💌                          |
|--------|---------------------------------------------|----------------------------------------------------------|----------------------------------------|
|        | Personal Information<br>Address Book Step 2 | General Orders Support                                   | 31-DEC-1999<br>1999-12-31              |
|        | Payment Book<br>Accounts                    | Revert Apply                                             | 1999-DEC-31<br>1999/12/31              |
| Step 1 | Preferences                                 | Preferred Format: 31-DEC-1999                            | 1999/DEC/31<br>31/12/1999              |
|        |                                             | Email Delivery Language                                  | 12/31/1999                             |
|        |                                             | Preferred Language: American English 💌                   | 31/DEC/1999<br>1999.DEC.31             |
|        |                                             | Marketing                                                | 31.12.1999                             |
|        |                                             | Please send me e-mail about special offers and products. | 12.31.1999<br>31-12-1999<br>12-31-1999 |
|        |                                             | Revert Apply                                             | Step 4                                 |

Step 2: In General form click on list item next to **Preferred Format**. A drop-down list will appear. Choose your preferred date format and click on it.

Step 3: Click on **Apply** button to save the changes made.

#### ENABLING/ DISABLING EMAIL SUBSCRIPTION

STEPS TO ENABLE EMAIL SUBSCRIPTION:

In order to know about the latest offers and products you can subscribe, follow the steps below.

Step 1: Choose **Preferences** from the list and click on it. The Preferences form will appear.

Step 2: Choose General Tab and click on it.

Step 3: In General tab Check the check box in front of "Please send me e-mail about special offers and products."

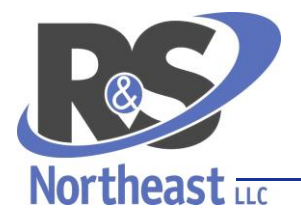

Dixon Shane LLC d/b/a R&S Northeast LLC

Distributor of Pharmaceuticals since 1969 • RD0289656

Step 4: Click on **Apply** button to save the changes made.

|        | User            | Preferences                            |              |                   |
|--------|-----------------|----------------------------------------|--------------|-------------------|
|        | Address Book    | General Orders Support                 |              |                   |
|        | Payment Book    |                                        | Revert Apply | <pre> </pre> </td |
|        | <u>Accounts</u> | Date Format                            |              | •                 |
| Step 1 | Preferences     | Preferred Format: 1999-DEC-31 💌        |              |                   |
|        |                 |                                        |              |                   |
|        |                 | Email Delivery Language                |              | 1                 |
|        |                 | Preferred Language: American English 💌 |              |                   |
|        |                 | Marketing                              |              | i                 |
|        |                 | Step 3                                 |              |                   |
|        |                 |                                        | Revert Apply | Step 5            |

#### TO DISABLE EMAIL SUBSCRIPTION:

In order to unsubscribe follow the Steps 1 and 2 above and the remaining steps below.

Step 3: In the Marketing Section of the General tab, check box in front of **Please send me e-mail about special** offers and products.

Step 4: Click on **Apply** button to save the changes made.

### **ORDER SETTINGS**

STEPS TO SET SHIPPING METHOD

Step 1: Choose **Preferences** from the list and click on it. The Preferences form will appear.

Step 2: Choose **Orders** Tab and click on it.

Step 3: Click on list item next to **Preferred Shipping Method.** A drop-down list will appear. Choose your shipping method and click on it.

|                                                                                                    | R&S iStore User Manual                                       |
|----------------------------------------------------------------------------------------------------|--------------------------------------------------------------|
|                                                                                                    | Dixon Shane LLC d/b/a R&S Northeast LLC                      |
| Northea                                                                                                  | St LLC Distributor of Pharmaceuticals since 1969 • RD0289656 |
| User       Personal Information       Address Book       Payment Book       Accounts       • Preferences | Preferences                                                  |

Step 4: Click on **Apply** button to save the changes.

### ENABLE/DISABLE EXPRESS CHECKOUT

Express check out is used to change default shipping addresses, billing addresses and payment option which are available when checking out an order.

Revert Apply Step 4

In order to Enable Express Checkout follow the steps listed below:

Step 1: Choose **Preferences** from the list and click on it. The Preferences form will appear.

Step 2: Choose Orders Tab and click on it.

Step 3: In the Express Checkout Preferences, check Enable Express Checkout option.

|        |                                                                                           | R&S iStore User Manual                                                                                                    |
|--------|-------------------------------------------------------------------------------------------|----------------------------------------------------------------------------------------------------|
|        |                                                                                           | Dixon Shane LLC d/b/a R&S Northeast LLC                                                                                                    |
|        | Northeas                                                                                  | Distributor of Pharmaceuticals since 1969 • RD0289656                                                                                                    |
| Sten 1 | User<br>Personal Information<br>Address Book<br>Payment Book<br>Accounts<br>• Preferences | Preferences   Revert Apply  Order Support  Revert Apply  Order Preferences  Preferences  Select the checkbox and click 'Apply' if you want to turn on the Express Checkout Preferences.  Select the checkbox and click 'Apply' if you want to turn on the Express Checkout Preferences.  Express Checkout Shipping Address  Create Change  Payment Option  New Credit Card Card Holder Name: Type: Discover Number: Expiration: 12 2 2011 |

Step 6: Click on Apply button.

### SUPPORT SETTINGS

EMAIL CONTENT SELECTION

In order to change the way iStore communicates with you via email, you can change your selections as directed below.

Revert Apply

Step 1: Choose **Preferences** from the list and click on it. The Preferences form will appear.

Step 2: Choose **Support** Tab and click on it.

|        | Northeast                                                                                 | Dixon Shane LLC d/b/a R&S Northeast LLC<br>Distributor of Pharmaceuticals since 1969 • RD0289656                                                                                                    |
|--------|-------------------------------------------------------------------------------------------|----------------------------------------------------------------------------------------------------|
| Step : | User<br>Personal Information<br>Address Book<br>Payment Book<br>Accounts<br>• Preferences | Support       Cancel       Save         Email Subscription       Sten 5         Email Content       Select that you wish to receive as part of your email notifications.         Select All       Select None         Select All       Select Request Quick Links         Image: Service Requests       Service Requests         Image: Service Requests       Alert                             |
|        |                                                                                           | Delivery Days         Select the frequency with which you wish to receive your email notifications.         Delivery Frequency       Once everyday         User Signature for Forum       [Select]         You can define the signatu       Once every alternate day         Once a month       Once a week         Once a week       Once everyday         Display of Search Results       Dago |

Step 3: Under Email Subscription region **Check** corresponding check box under **Select** for particular **Content Name**. (For Example : If you require information regarding Service requests as a part of your email then Check the Check box Opposite to **Service requests**).

Step 4 (*optional*): Under Email Subscription region, click on List Text Item opposite to **Delivery Frequency.** A drop down list will appear select preferred frequency and click on it. (For Example: If User wants to receive mails daily, select **once every day** from the list and click on it).

Step 5: Click on **Save** button.

### ADDING /EDITING USER SIGNATURE

You can customize the signature that will be appended to the forum messages that you post by following the steps below.

Step 1: Choose **Preferences** from the list and click on it. The Preferences form will appear.

Step 2: Choose Support Tab and click on it.

|        | User                                 | Preferences                                                                      | _      |
|--------|--------------------------------------|----------------------------------------------------------------------------------|--------|
|        | Personal Information<br>Address Book | General Support                                                                  | _      |
| N      | Payment Book<br>Accounts             | Email Subscription Cancel Save                                                   | Step 4 |
| Step 1 | Preferences                          | Email Solscription<br>Email Content                                              | _      |
|        |                                      | Select the content that you wish to receive as part of your email notifications. |        |

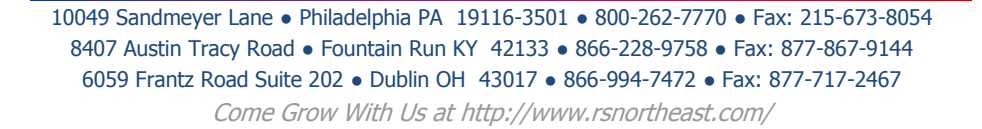

| R         |                                                     | <b>R&amp;S iStore User N</b>                                                               | lanua |
|-----------|-----------------------------------------------------|--------------------------------------------------------------------------------------------|-------|
| Mauthanat | D                                                   | ixon Shane LLC d/b/a R&S Northeast LLC                                                     |       |
|           | Distributo                                          | or of Pharmaceuticals since 1969 • RD0289656                                               |       |
|           | Select All Select Nor                               | ne.                                                                                        |       |
|           | Select                                              | Content Name                                                                               |       |
|           |                                                     | Service Request Quick Links                                                                |       |
|           |                                                     | Service Requests                                                                           |       |
|           |                                                     | Alert                                                                                      |       |
|           | Delivery Days                                       |                                                                                            |       |
|           | Select the frequency                                | with which you wish to receive your email notifications.                                   |       |
|           | Delivery Frequency                                  | Once everyday 💌                                                                            |       |
| Yo        | User Signature for Foru<br>ou can define the signat | m Messages<br>ure that will be automatically appended to the forum messages that you post. |       |
|           | Signature<br>Step 3                                 | ~                                                                                          |       |

Step 3: In the User Signature for Forum Messages region, enter the Signature that you want to append to the messages while posting in the forum in the text field opposite to **Signature**.

Step 4: After entering your Signature text, click on **Save** button.

#### RESTRICTING RESULTS DISPLAY

You can change the number or search results displayed for your ease and comfort.

Step 1: Choose **Preferences** from the list and click on it. The Preferences form will appear.

Step 2: Choose **Support** Tab and click on it.

Step 3: In the Display of Search Results region, click on the List Item Opposite to **Number of Results Displayed on Searches** field Choose appropriate number and click on it.

| User Signature for Forum Messages        |               |         |           |            |                         |     |
|------------------------------------------|---------------|---------|-----------|------------|-------------------------|-----|
| ou can define the signature that will be | automatically | / apper | nded to t | he forum n | messages that you post. |     |
| Signature <sub>RAM\$</sub>               |               |         |           |            |                         |     |
|                                          |               |         |           |            |                         |     |
| isplay of Search Results                 |               |         |           |            |                         |     |
| Number of results displayed on searche   | es 200 💌      | Sten    | 3         |            |                         |     |
|                                          | 50<br>100     | N       |           |            | Cancel Save             | i 🌾 |
| 01                                       | 200           |         | D         |            |                         |     |
| Sites                                    | 1000          | rder    | Profile   | Logout     |                         |     |
|                                          | 2000          |         |           |            |                         |     |

Step 4: After selecting a value for **Number of Results...** field, click on **Save** button.